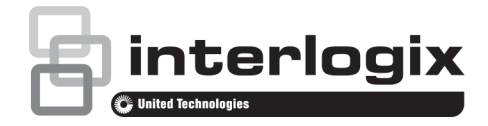

# TVE-DEC11 IP Video Decoder Quick Start Guide

# Description

### Figure 1: Front panel

| truVision | De   | code  | r    |           |           |  |
|-----------|------|-------|------|-----------|-----------|--|
| Power     | Link | Tx/Rx | HDMI | Audio out | Video out |  |

| Item | LED indicator | Description                            |
|------|---------------|----------------------------------------|
| 1.   | Power         | The power LED                          |
| 2.   | Link          | Network connection LED                 |
| 3.   | Tx/Rx         | Data transmitting/receiving status LED |
| 4.   | HDMI          | HDMI output                            |
| 5.   | VGA           | VGA output                             |
| 6.   | Audio out     | RCA Audio output                       |
| 7.   | Video out     | BNC decoding output                    |

#### Figure 2: Rear panel

| Line out<br>Chernet<br>Line in | 85-212<br>0<br>0<br>0<br>0<br>0<br>0<br>0<br>0<br>0<br>0<br>0<br>0<br>0 | Alarm Input           G G 1 2 3 4 G G           S1-1-R-R-           G G 1 2 3 G G           G G 1 2 3 4 G G           G G 1 2 3 4 G G           G G 1 2 3 4 G G           G G 1 2 3 4 G G           G G 1 2 3 4 G G           G G 1 2 3 4 G G           G G 1 2 3 4 G G           G G 1 2 3 4 G G           G G 1 2 3 6 4 G           L 1 G 2 6 3 G 4 G           L 1 G 2 6 3 G 4 G | DC 12V |  |
|--------------------------------|-------------------------------------------------------------------------|----------------------------------------------------------------------------------------------------|--------|--|
|--------------------------------|-------------------------------------------------------------------------|----------------------------------------------------------------------------------------------------|--------|--|

| ltem | Name         | Description                                                                     |
|------|--------------|---------------------------------------------------------------------------------|
| 1.   | Line out     | Audio output, 3.5mm connector.                                                  |
| 2.   | Line in      | Audio input, 3.5mm connector.                                                   |
| 3.   | Ethernet     | Connect the 10M/100M/1000Mbps self-<br>adaptive UTP Ethernet port to a network. |
| 4.   | RS-232       | Connect to an RS-232 device, such as a computer.                                |
| 5.   | RS-485       | Connect to RS-485 serial port.                                                  |
| 6.   | Alarm Input  | Connect up to four alarm relay inputs.                                          |
|      | Alarm Output | Connect up to four alarm relay outputs.                                         |
| 7.   | DC 12V       | Connect a 12 V power supply via a PSU.                                          |
| 8.   | GND          | Connect to ground.                                                              |

# **Package contents**

The TruVision TVE H.264 IP video decoder is shipped with the following items:

- TVE-DEC11 decoder
- Power adaptor
- Power cable

- Quick start guide
- CD (includes the user manual and TruVision Device Manager)

## **Network settings**

Use TruVision Device Manager to find and configure the IP address and other parameters of the device. This tool automatically identifies TruVision devices that support "auto-discovery" anywhere on the network, even in different subnets.

The TruVision Device Manager tool can be found on the CD shipped with the decoder.

To install the TruVision Device Manager:

- 1. Insert the CD in the computer's CD/DVD drive.
- 2. Browse to the folder Tools and double-click the Setup file located in the folder.
- 3. Following the instructions, select the folder where setup will install the files then click **Next**.
- 4. The program requires a utility called WinPcap to be installed on the computer. If it is already installed, go to step 5. If the program is not installed, the WinPcap window appears. Follow the on-screen instructions.
- The TruVision Device Manager Wizard appears. Click Finish to complete its installation. The shortcut icon appears on your desktop.

To use the TruVision Device Manager:

 Double-click the shortcut icon to open the tool. Click Device Manager to begin the discovery process. The list of TruVision devices located on your network appears.

**Note**: The TruVision Device Manager can only detect devices that are on the same LAN. The tool cannot detect devices placed on a VLAN.

2. Change the device settings as required. Click X on the top right corner when completed.

## Before you start

Before accessing the browser, you need to configure the network settings of the decoder. Connect the decoder to the LAN, and connect a computer to the same LAN as the decoder.

The decoder's factory default user name is admin and the password is 1234. The decoder's factory default IP address is 192.168.1.70.

© 2015 United Technologies Corporation. All rights reserved. P/N 1072900A-EN Interlogix is part of UTC Building & Industrial Systems, a unit of United Technologies Corporation. All rights reserved.

# Accessing the web browser

The on-screen display menus are available in English and Chinese.

To access the web browser:

- Open the web browser and enter the IP address of the decoder (for example, http://192.168.1.70). Press the Enter key on the computer. The system displays the login window.
- 2. Enter the user name (default: admin) and password (default: 1234) to log into the system. The main page of the decoder appears, which is **Decoding Operation** by default (see Figure 3).

Figure 3: TVE decoder main page

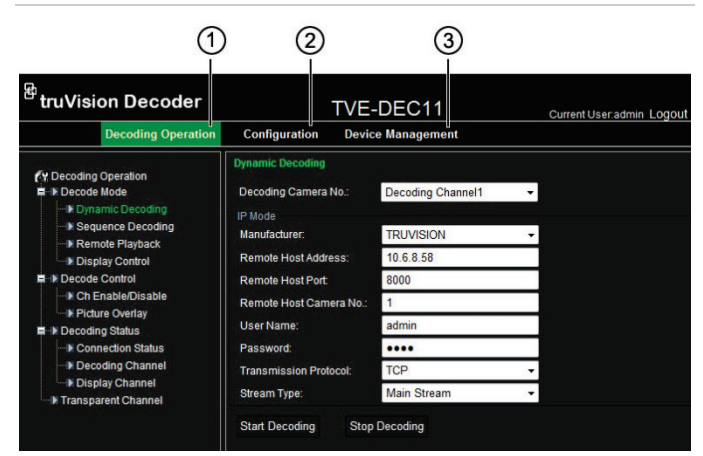

- 1. **Decoding Operation:** Configures decoding resource, decoding mode and video output.
- 2. **Configuration:** Configures device settings, network parameters, alarm and user account.
- 3. **Device management:** Upgrades firmware, restores factory default settings, and reboots the decoder.

Figure 4: Menu tree of the Decoding Operation

| Decoding Operation |                                                                                                    |  |
|--------------------|----------------------------------------------------------------------------------------------------|--|
|                    | - Decode Mode                                                                                                    |  |
|                    | <ul> <li>Dynamic Decoding</li> <li>Sequence Decoding</li> <li>Remote Playback</li> <li>Display Control</li> <li>Decode Control</li> </ul> |  |
|                    | Ch Enable/Disable<br>Picture Overlay<br>Decoding Status                                                                                   |  |
|                    | <ul> <li>Connection Status</li> <li>Decoding Channel</li> <li>Display Channel</li> </ul>                                                  |  |
|                    | Transparent Channel                                                                                                    |  |

| Table 1: Description of the Decoding Operation |
|------------------------------------------------|
|------------------------------------------------|

| Function          | Description                                                                                                    |
|-------------------|----------------------------------------------------------------------------------------------------|
| Decode<br>Mode    | <ul><li>Select decoding channels and sequence.</li><li>Configure playback on recorded files.</li><li>Configure display channel, video format, output resolution and display mode.</li></ul> |
| Decode<br>Control | Enable/disable a decoding channel, scale video<br>output image, and configure picture overlay.                                                                                              |

| Function               | Description                                                           |
|------------------------|-----------------------------------------------------------------------|
| Decoding<br>Status     | Display the decoding channel status and video output status.          |
| Transparent<br>Channel | Set up transparent data transmission between the encoder and decoder. |

# Configuration

Use these menus to configure the decoder.

Figure 5: Menu tree of Configuration

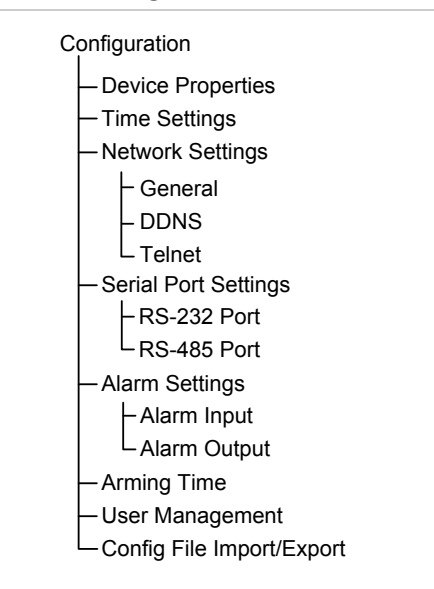

### Table 2: Description of the Configuration menu tree

| Function                  | Description                                                       |
|---------------------------|-------------------------------------------------------------------|
| Device Properties         | Define the decoder name.<br>Display the decoder serial number and |
|                           | firmware version.                                                 |
| Time Settings             | Define the device time                                            |
| Network Properties        | Define network settings.                                          |
| Serial Port Settings      | Define the serial port properties.                                |
| Alarm Settings            | Configure alarm input/output settings and notification method.    |
| Arming Time               | Define alarm schedules.                                           |
| User Management           | Create, modify or delete users and allocate user permissions.     |
| Config File Import/Export | Import/export configuration files.                                |

# Specifications

| Power supply          | 12 VDC                       |
|-----------------------|------------------------------|
| Consumption           | Max. 15W                     |
| Operating temperature | -10 to +55 °C (14 to 131 °F) |
| Operating humidity    | 10% to 90%                   |
| Dimensions            | 220 × 180 × 45 mm            |
| (W ×D × H)            | (8.66 × 7.09 × 1.77 in.)     |
| Weight                | 1.12 kg (2.47lbs)            |

# **Contact information**

For contact information, see www.interlogix.com or www.utcfssecurityproducts.eu.